TR7495

# 

# Dizüstü bilgisayar

# Windows® 8 İçin Kullanıcı Kılavuzu

۲

# Telif Hakkı Bilgileri

İçinde açıklanan ürünler ve yazılım da dahil olmak üzere bu kılavuzun hiçbir bölümü, ASUSTeK COMPUTER INC.'in ("ASUS") açık yazılı izni olmaksızın, alıcı tarafından yedekleme amaçları doğrultusunda saklanan dokümantasyon hariç olmak üzere, herhangi bir şekilde ya da herhangi bir yolla yeniden çoğaltılamaz, devredilemez, sureti alınamaz, yeniden kullanma sisteminde saklanamaz ya da herhangi bir dile tercüme edilemez.

ASUS, BU KILAVUZU, "MEVCUT DURUMUYLA" VE KISITLI OLMAMAKLA BERABER ZIMNİ GARANTİLER YA DA ÖZEL BİR AMACA YÖNELİK TİCARİ ELVERİŞLİLİK YA DA UYGUNLUK KOŞULLARI DA DAHİL OLMAK ÜZERE, AÇIK YA DA ZIMNİ HERHANGİ BİR ÇEŞİT GARANTİ VERMEKSİZİN SAĞLAMAKTADIR. ASUS YA DA DİREKTÖRLERİ, GÖREVLİLERİ, ÇALIŞANLARI YA DA TEMSİLCİLERİ, HERHANGİ BİR DOLAYLI, ÖZEL, ARIZA YA DA SONUÇSAL HASARDAN (KAR KAYBI, İŞ KAYBI, KULLANIM YA DA VERİ KAYBI, İŞİN KESİNTİYE UĞRAMASI VE BENZERİ HASARLAR DA DAHİL OLMAK ÜZERE) DOLAYI, SÖZ KONUSU HASARIN BU KILAVUZDAKİ YA DA ÜRÜNDEKİ HERHANGİ BİR KUSURDAN YA DA HATADAN KAYNAKLANABİLECEĞİNİN ASUS'A BİLDİRİLMİŞ OLMASI DURUMUNDA DAHİ, SORUMLU OLMAYACAKTIR.

Bu kılavuzda yer alan ürünler ve şirket adları, ilgili şirketlerin tescilli ticari markaları ya da telif hakları olabilir ya da olmayabilir ve ihlal maksadı olmaksızın yalnızca tanımlama ya da açıklama amaçları ve sahibinin faydası doğrultusunda kullanılabilir.

BU KILAVUZ KAPSAMINDAKİ SPESİFİKASYONLAR VE BİLGİLER YALNIZCA KULLANIM AMAÇLI SUNULMUŞ OLUP HERHANGİ BİR ZAMANDA HABER VERİLMEKSİZİN DEĞİŞTİRİLEBİLİR VE ASUS TARAFINDAN VERİLMİŞ BİR TAAHHÜT OLARAK YORUMLANMAMALIDIR. ASUS, İÇİNDE AÇIKLANAN ÜRÜNLER VE YAZILIM DA DAHİL OLMAK ÜZERE BU KILAVUZDA GÖRÜLEBİLECEK HERHANGİ BİR HATADAN YA DA YANLIŞLIKTAN DOLAYI HİÇBİR SORUMLULUK YA DA YÜKÜMLÜLÜK KABUL ETMEZ.

Telif Hakkı © 2012 ASUSTeK COMPUTER INC. Her Hakkı Saklıdır.

# Sınırlı Sorumluluk

ASUS'tan kaynaklanan bir temerrütten ya da diğer bir yükümlülükten dolayı meydana gelebilecek durumlarda, zararları ASUS'tan tazmin etme hakkına sahipsiniz. Bu tür bir durumda, ASUS'tan zarar tazmin etme hakkınızın neye dayandığı önemli olmaksızın, ASUS, bedensel yaralanma (ölüm de dahil) ve taşınmaz mülke ve maddi kişisel mala gelen zararlara; ya da bu Garanti Beyanatında belirtilen kanuni yükümlülüklerin ihmalinden ya da yerine getirilmemesinden kaynaklanan diğer herhangi bir fiili ve doğrudan hasara karşı, söz konusu ürünün liste sözleşme fiyatından daha fazla olmayacak şekilde sorumludur.

ASUS yalnızca sözleşmeye dayalı kayıplardan, zararlardan ya da iddialardan, haksız fiillerden ya da bu Garanti Beyanatı uyarınca söz konusu olan ihlalden dolayı zararlarınızı tazmin etmekle yükümlü olacaktır.

Bu limit ayrıca ASUS'un tedarikçileri ve satıcıları için de geçerlidir. Bu, ASUS'un, tedarikçilerinin ve satıcınızın müşterek sorumluluklarına ilişkin maksimum limittir.

ASUS, HİÇBİR KOŞUL ALTINDA ŞU SAYILANLARDAN HERHANGİ BİRİNE KARŞI YÜKÜMLÜ OLMAYACAKTIR: (1) HASARLARLA İLGİLİ OLARAK TARAFINIZA YÖNELİK ÜÇÜNCÜ TARAF İDDİALARI; (2) KAYIT YA DA VERİ KAYIPLARINIZ YA DA BUNLARIN ZARAR GÖRMESİ; YA DA (3) ÖZEL, ARIZA YA DA DOLAYLI ZARARLAR YA DA HERHANGİ BİR EKONOMİK SONUÇSAL ZARAR (KAR YA DA TASARRUF KAYIPLARI DA DAHİL) - ASUS'UN, TEDARİKÇİLERİNİN YA DA SATICINIZIN SÖZ KONUSU ZARARIN OLASILIĞI KONUSUNDA BİLGİLENDİRİLMİŞ OLMALARI DURUMUNDA DAHİ YÜKÜMLÜ OLMAYACAKTIR.

## **Hizmet ve Destek**

Birden fazla dilde hazırlanmış **<u>http://support.asus.com</u>** adresindeki web sitemizi ziyaret edin.

# İçindekiler

| Kullanıcı kılavuzu hakkında 5                  |  |
|------------------------------------------------|--|
| Simgeler5                                      |  |
| İletiler5                                      |  |
| Tipografya5                                    |  |
| Windows <sup>®</sup> 8'e yükseltmeden önce6    |  |
| Windows <sup>®</sup> 8'i ilk defa kullanma7    |  |
| Windows <sup>®</sup> 8'i başlatma8             |  |
| Windows <sup>®</sup> UI                        |  |
| Başlat ekranı9                                 |  |
| Windows® apps9                                 |  |
| Etkin Noktalar10                               |  |
| Metro uygulamaları kullanımı12                 |  |
| Uygulamaları başlatma12                        |  |
| Uygulamaları kapatma12                         |  |
| Başlat ekranındaki uygulamaları özelleştirme   |  |
| Tüm Uygulamalara Erişme13                      |  |
| Sihirli çubuğun içinde16                       |  |
| Snap özelliği17                                |  |
| Wi-Fi bağlantısı18                             |  |
| Uçak modunu devre dışı bırakma18               |  |
| Wi-Fi'yı Etkinleştirme18                       |  |
| İşlev tuşları20                                |  |
| Masaüstü uygulaması için işlev tuşları         |  |
| ASUS Özellikli Uygulamalar22                   |  |
| Life Frame22                                   |  |
| Power4Gear Hybrid24                            |  |
| USB Charger+26                                 |  |
| Instant On28                                   |  |
| Her şeyi kaldırma ve Windows'u yeniden yükleme |  |
| Dizüstü Bilgisayarınızı kapatma                |  |

۲

۲

4

# Kullanıcı kılavuzu hakkında

Bu kullanıcı kılavuzu Windows<sup>®</sup> 8 ve Dizüstü Bilgisayarınızda bulunan özel ASUS yazılım uygulamalarının tanıtımını sağlamaktadır.

Okudukça aşağıdaki gibi kullanılan belirli simgeler, iletiler ve tipografya ile karşılaşacaksınız:

### Simgeler

Aşağıdaki simgeler, Dizüstü Bilgisayarınızda görev veya prosedür dizisini tamamlamak için kullanılan aygıtı gösterir.

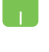

= Dokunmatik yüzeyi kullanın.

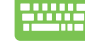

= Klavyeyi kullanın.

## İletiler

Bu kullanıcı kılavuzundaki önemli bilgileri vurgulamak için, iletiler aşağıdaki gibi gösterilir:

ÖNEMLİ! Bu iletide görevi tamamlamak için uygulanması gereken önemli bilgiler bulunur.

**NOT:** Bu iletide görevleri tamamlamaya yardımcı olabilecek ilave bilgiler ve ipuçları bulunur.

**UYARI!** Bu iletide belirli görevleri yaparken güvenliğinizi korumak ve Dizüstü Bilgisayarınızın veri ve bileşenlerinde hasarı önlemek için uygulanması gereken önemli bilgiler bulunur.

## Tipografya

Kalın = Bu, seçilmesi gereken bir menü veya öğeyi belirtir.

(�)

*İtalik* = Bu, klavyede basmanız gereken tuşları belirtir.

# Windows<sup>®</sup> 8'e yükseltmeden önce

Önceki işletim sisteminizden sorunsuz şekilde geçişinizi kolaylaştırmak için Windows<sup>®</sup> 8'e yükseltmeden önce sistem gereksinimlerini okuyun:

| İşlemci           | 1GHz veya daha hızlı                              |  |
|-------------------|---------------------------------------------------|--|
| RAM               | 1GB (32-bit) veya 2 GB (64-bit)                   |  |
| Sabit disk alanı  | 16 GB (32-bit) veya 20 GB (64-bit)                |  |
| Ekran kartı       | WDDM sürücülü Microsoft DirectX9 grafik<br>aygıtı |  |
| Ekran çözünürlüğü | Metro uygulamaları için 1024 x 768                |  |
|                   | Snap özelliği için 1366 x 768                     |  |

**NOT:** Bu sistem gereksinimleriyle ilgili güncellemeler için, http://www.windows.microsoft.com/en-us/windows-8/faq adresini ziyaret edin

۲

# Windows<sup>®</sup> 8'i ilk defa kullanma

Yükleme işlemini tamamladıktan sonra, Windows<sup>®</sup> 8 sizi Dizüstü Bilgisayarınız için hesap ayarlarınızı özelleştirebileceğini ve kullanıcı tercihlerini ayarlayabileceğiniz adım serisine yönlendirir.

Kurulum işlemi aşağıdakilerden oluşur:

Adım 1: Dili seçin

Adım 2: Lisans Sözleşmesi

Adım 3: Kişiselleştirin

Adım 4: Kablosuz

NOT: Bu adım, kurulum işlemi sırasında internete bağlanmanızı sağlar. Bunu yaparsanız, Dizüstü Bilgisayarınız için her iki oturum açma seçeneğini etkinleştirebilirsiniz: Using your Microsoft account (Microsoft hesabınızı kullanarak) ve Using a local account (Yerel hesabınızı kullanarak). Connect to a wireless network later (Kablosuz ağa daha sonra bağlan'ı) seçerseniz, kurulum işlemi sırasında yalnızca yerel hesap açmanız istenir.

#### Adım 5: Ayarlar

Adım 6: Dizüstü Bilgisayarınızda oturum açın

**NOT:** Windows<sup>®</sup> 8, Adım 4'te özelleştirdiğiniz ayarlara bağlı olarak yerle hesabınızla veya Microsoft hesabınızla oturum açmanızı ister.

# Windows<sup>®</sup> 8'i başlatma

Kapatma, Uyku veya Hazırda Bekletme modundan Windows<sup>®</sup> 8'e erişmek için, aşağıdaki adımlara bakın:

- 1. Dizüstü Bilgisayarınızda güç düğmesine basın.
- Dizüstü Bilgisayar ön yükleme yaptıktan sonra Windows<sup>®</sup> 8 kilitleme ekranı görünür. İlerlemek için dokunmatik yüzeyi tıklatın veya klavyede herhangi tuşa basın.
- 3. Yerel hesabınız veya Microsoft hesabınızla oturum açın.
- 4. Ardından Başlat ekranı görünerek Windows<sup>®</sup> 8'de başarıyla oturum açtığınız belirtilir.

**NOT:** Dizüstü Bilgisayarınızı yeniden başlatırken Adım 2-4 de kullanılabilir.

( )

## Windows<sup>®</sup> UI

Windows<sup>®</sup> 8, Windows<sup>®</sup> uygulamalarını Başlangıç Ekran'ından düzenlemenize ve onlara kolayca erişmenize izin veren kutulardan oluşan bir kullanıcı arayüzü (UI) ile birlikte gönderilir. Bu arayüz aynı zamanda dizüstü bilgisayarınızda çalışırken kullanabileceğiniz aşağıdaki özellikleri de içermektedir.

#### Başlat ekranı

Başlat ekranı kullanıcı hesabınızda başarıyla oturum açtıktan sonra görünür. Gerek duyduğunuz tüm programlar ve uygulamaları tek yerde düzenlemenize yardımcı olur.

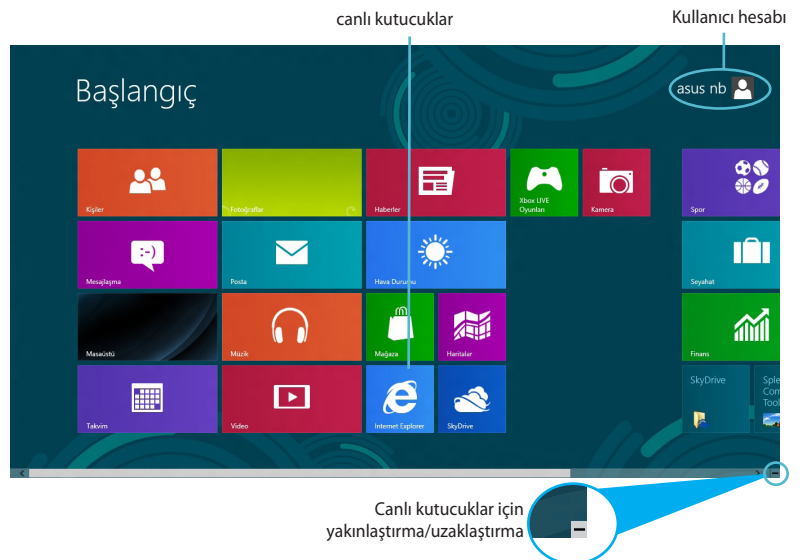

### Windows<sup>®</sup> apps

Bu uygulamalar grubu, Dizüstü Bilgisayarınızda çalışmak veya oyun oynamak amacıyla tek noktalı merkez sağlamak için özelleştirilebilir. Bunların her biri, ağ bağlantılarınızdan kullanabileceğiniz veya paylaşabileceğiniz özel bir işlevi temsil eder.

( )

ÖNEMLİ! Metro uygulamasını çalıştırmak için 1024 x 768 piksel veya daha yüksek ekran çözünürlüğü gereklidir.

**NOT:** Bazı uygulamalar tam olarak başlatılmadan önce Microsoft hesabınızda oturum açmanızı gerektirir.

#### **Etkin Noktalar**

Ekran etkin noktaları, programları başlatmanızı ve Dizüstü Bilgisayarınızın ayarlarına erişmenizi sağlar. Bu etkin noktalardaki işlevler dokunmatik yüzey ile etkinleştirilebilir.

#### Başlatılan uygulamadaki etkin noktalar

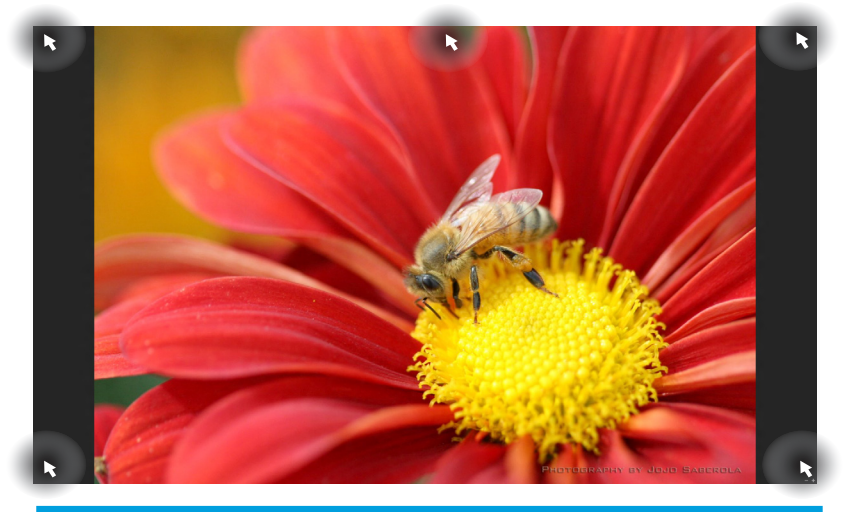

| Etkin Nokta         | Eylem                                                                                                    |
|---------------------|----------------------------------------------------------------------------------------------------|
| sol üst köşe        | (1) Uygulamaya geri dönmek için fare<br>işaretçinizi üzerine getirip ilgili uygulamanın<br>küçük resmini tıklatın. |
|                     | (2) Birden fazla uygulama başlattıysanız,<br>başlatılan tüm uygulamaları göstermek için<br>aşağı kaydırın.         |
| sol alt köşe        | Başlat ekranına geri dönmek için fare<br>işaretçinizi üzerine getirip Başlat ekranının<br>küçük resmini tıklatın.  |
| üst taraf           | Fare işaretçinizi el simgesine dönüşünceye<br>kadar üzerine getirin. Uygulamayı yeni yere<br>sürükleyip bırakın.   |
| üst ve alt sağ köşe | <b>Charm bar (Sihirli çubuk)</b> 'u başlatmak için<br>fare işaretçinizi üzerine getirin.                           |

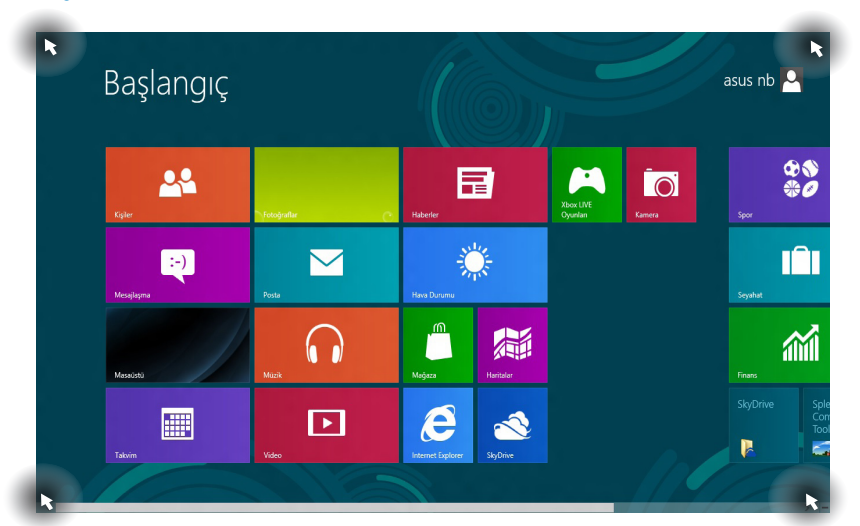

| Etkin Nokta         | Eylem                                                                                                    |
|---------------------|----------------------------------------------------------------------------------------------------|
| sol üst köşe        | (1) Uygulamaya geri dönmek için fare<br>işaretçinizi üzerine getirip ilgili uygulamanın<br>küçük resmini tıklatın. |
|                     | (2) Birden fazla uygulama başlattıysanız,<br>başlatılan tüm uygulamaları göstermek için<br>aşağı kaydırın.         |
| sol alt köşe        | Uygulamaya geri dönmek için fare<br>işaretçinizi üzerine getirip ilgili uygulamanın<br>küçük resmini tıklatın.     |
| üst ve alt sağ köşe | <b>Charm bar (Sihirli çubuk)</b> 'u başlatmak için<br>fare işaretçinizi üzerine getirin.                           |

### Başlat ekranındaki etkin noktalar

# Metro uygulamaları kullanımı

Uygulamalarınızı başlatmak ve özelleştirmek için Dizüstü Bilgisayarınızın dokunmatik yüzeyini veya klavyesini kullanın.

## Uygulamaları başlatma

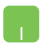

Fare işaretçinizi uygulamanın üzerine getirin ve başlatmak için sol tıklatın ya da bir defa dokunun.

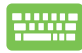

İki defa *tab*'a basın ve uygulamalara gözatmak için ok tuşlarını kullanın. Seçtiğiniz uygulamayı başlatmak için *enter* tuşuna başın.

## Uygulamaları kapatma

- 1. Fare işaretçinizi başlatılan uygulamanın üzerine getirin ve işaretçinin el simgesine dönüşmesini bekleyin.
  - 2. Kapatmak için uygulamayı ekranın altına sürükleyip bırakın.

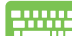

Başlatılan uygulama ekranından, alt + f4.'e basın

## Başlat ekranındaki uygulamaları özelleştirme

Aşağıdaki eylemlerle uygulamaları taşıyın, yeniden boyutlandırın veya Başlat ekranından çıkarın:

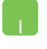

Uygulamayı taşımak için, uygulamayı çift dokunup yeni yere sürükleyin.

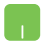

Uygulamayı yeniden boyutlandırmak için, uygulamayı sağ tıklatıp ayarlarını etkinleştirin ve 🕑 simgesini tıklatın.

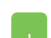

Uygulamayı Başlat ekranından çıkarmak için, uygulamayı sağ tıklatıp ayarlarını etkinleştirin ve Eleştergiç tan ayı tıklatın.

 $(\textcircled)$ 

#### Tüm Uygulamalara Erişme

Başlat ekranınıza tutturmuş olduğunuz uygulamaların yanı sıra, Tüm Uygulamalar ekranından Dizüstü Bilgisayarınızla birlikte verilen özel ASUS yazılım uygulamaları gibi diğer uygulamaları da açabilirsiniz.

| Adobe Reader X    | Korea Media Playe<br>Center | r 🛃 Photo Gallery | Windows Live<br>Messenger |                         | Scene Switch             |
|-------------------|-----------------------------|-------------------|---------------------------|-------------------------|--------------------------|
| Finans            | Center                      | Posta             | Windows Okuyucu           | Al Recovery             | Splendid<br>Compatibilit |
| Fotoğraflar       | Mağaza                      | Seyahat           | Xbox LIVE Oyunları        | ASUS Vibe Fun<br>Center | 🗾 Splendid Ut            |
| Haberler          | Masaüstü                    | SkyDrive          |                           | ASUS Live Update        | USB Charge               |
| Haritalar         | Mesajlaşma                  | SkyDrive          |                           | eManual                 |                          |
| 🔆 Hava Durumu     | Microsoft Office            | Spor              |                           | FaceLogon Console       | RW-Everyth               |
| internet Explorer | Microsoft SkyDrive          | Takvim            |                           | FaceLogon<br>Manager    | RW-Everyth<br>the Web    |
| Kamera            | Kovie Maker                 | Video             |                           | General disclaimer      |                          |
| Kişiler           | Mūzik                       | Windows Live Ma   |                           | LifeFrame               | Adım Kayde               |

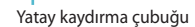

#### Tüm Uygulamalar ekranını başlatma

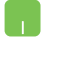

۲

Başlat ekranını sağ tıklatıp **All Apps (Tüm Uygulamalar)** simgesini tıklatın.

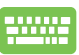

Başlat ekranından, *Windows tuşu* + Z'ye basın. **All Apps** (**Tüm Uygulamalar**) simgesi otomatik olarak seçildiğinden sadece *enter* tuşuna basın.

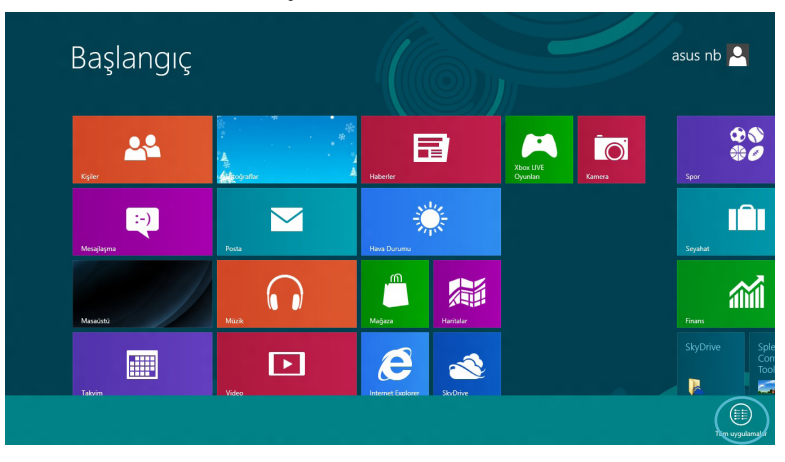

۲

 $( \bullet )$ 

#### Başlat ekranına daha fazla uygulama ekleme

- Fare işaretçisini Başlat ekranına eklemek istediğiniz uygulamanın üzerine getirin.
  - 2. Ayarlarını çalıştırmak için uygulamayı sağ tıklatın.

|                        |                                  | Nalar                                         | Photo Gallery        | •• Windows Live 🗸  |                         | Scene Switch             |
|------------------------|----------------------------------|-----------------------------------------------|----------------------|--------------------|-------------------------|--------------------------|
|                        | Enans                            | Center                                        | Posta                | Messenger          | ASUS                    | Splendid                 |
|                        |                                  | Center                                        |                      |                    |                         | Compatibility T          |
|                        | Fotoğraflar                      | Maĝaza                                        | Seyahat              | Xbox LIVE Oyunlari | ASUS Vibe Fun<br>Center | Splendid Utility         |
|                        | Haberler                         | Masaüstü                                      | SkyDrive             |                    | ASUS Live Update        | USB Charger PI           |
|                        | Haritalar                        | Mesajlaşma                                    | SkyDrive             |                    | eManual                 | RW-Everything            |
|                        | Hava Durumu                      | Microsoft Office                              | Spor                 |                    | FaceLogon Console       | RW-Everything            |
|                        | Internet Explorer                | Microsoft SkyDrive                            | Takvim               |                    | FaceLogon<br>Manager    | RW-Everything<br>the Web |
|                        | Karnera                          | Kovie Maker                                   | Video                |                    | General disclaimer      | Windows Donatilari       |
|                        | Kişiler                          | Muzik                                         | Dindows Live Mail    |                    | S LifeFrame             | Adım Kaydedic            |
| $\bigotimes$           |                                  | <b>a b</b>                                    |                      |                    |                         |                          |
| Başlangıç'a<br>sabitle | Görev çubuğuna Kaldır<br>sabitle | Yeni pencere aç Yönetici olarak<br>çalıştır İ | Dosya<br>konumunu aç |                    |                         | Tüm uygulamalar          |
|                        |                                  |                                               |                      |                    |                         |                          |
|                        | $\sim$                           |                                               |                      |                    |                         |                          |
|                        |                                  |                                               |                      |                    |                         |                          |
| 3.                     | Beslengr;*<br>sabite simo        | gesini tıklat                                 | tin.                 |                    |                         |                          |

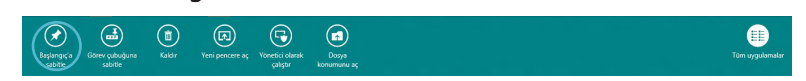

۲

**(** 

#### Charm bar (Sihirli çubuk)

Sihirli çubuk, ekranınızın sağ tarafında tetiklenebilen bir araç çubuğudur. Uygulamalarınızı paylaşmanıza ve Dizüstü Bilgisayarınızın ayarlarınızı özelleştirmek amacıyla hızlı erişim sağlamanıza imkan veren birkaç araçtan oluşur.

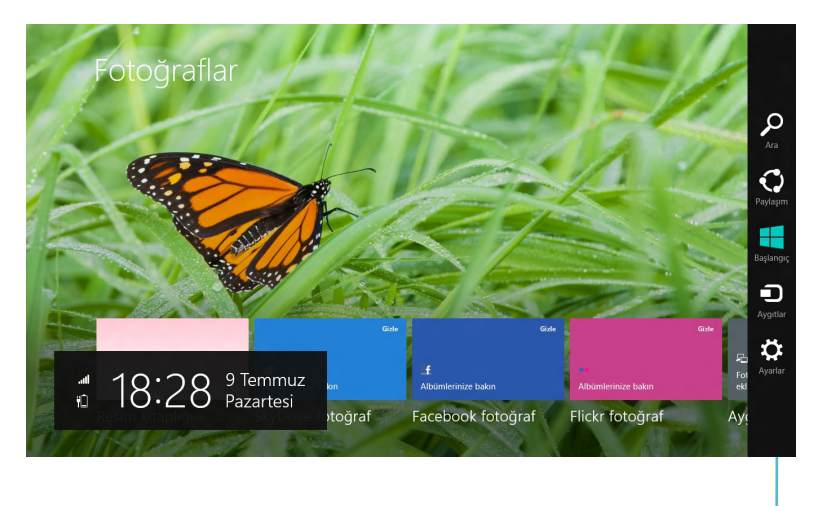

Sihirli Çubuk

#### Sihirli çubuğu başlatma

NOT: Çağrıldığında, Sihirli çubuk başlangıçta beyaz simgeler takımı olarak görünür. Yukarıdaki görüntüde ilk etkinleştirildiğinde Sihirli çubuğun nasıl göründüğü gösterilmektedir.

Sihirli çubuğu başlatmak için Dizüstü Bilgisayarınızın dokunmatik yüzeyini veya klavyesini kullanın.

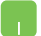

Fare işaretçinizi ekranın sağ veya sol üstüne taşıyın.

(�)

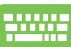

Windows tuşu + C'ye basın.

## Sihirli çubuğun içinde

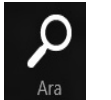

Search (Ara)

Bu araç, Dizüstü Bilgisayarınızdaki dosyalar, uygulamalar veya programları aramanıza sağlar.

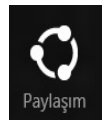

Share (Paylaşim)

Bu araç, uygulamalarınızı sosyal ağ siteleri veya e-posta ile paylaşmanızı sağlar.

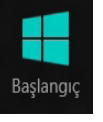

Start (Başlangiç)

Bu araç, ekranı Başlat ekranına geri döndürür. Başlat ekranından, bunu ayrıca en son açılan uygulamaya geri dönmek için de kullanabilirsiniz.

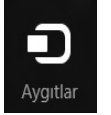

**Devices (Aygıtlar)** 

Bu araç, dosyaları Dizüstü Bilgisayarınıza takılı harici ekran veya yazıcı gibi aygıtlarla erişmenize ve paylaşmanıza imkan verir.

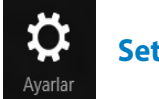

Settings (Ayarlar)

Bu araç, Dizüstü Bilgisayarınızın bilgisayar ayarlarına erişmenizi sağlar.

( )

### Snap özelliği

Snap özelliğinin kullanılması, Dizüstü Bilgisayarınızda aynı anda iki uygulamayı çalıştırmanızı sağlar. Etkinleştirildiğinde, ekranınızı ikiye bölen Snap çubuğu görünür.

ÖNEMLİ! Snap özelliğini kullanmak için en az 1366 x 768 piksel ekran çözünürlüğü gereklidir.

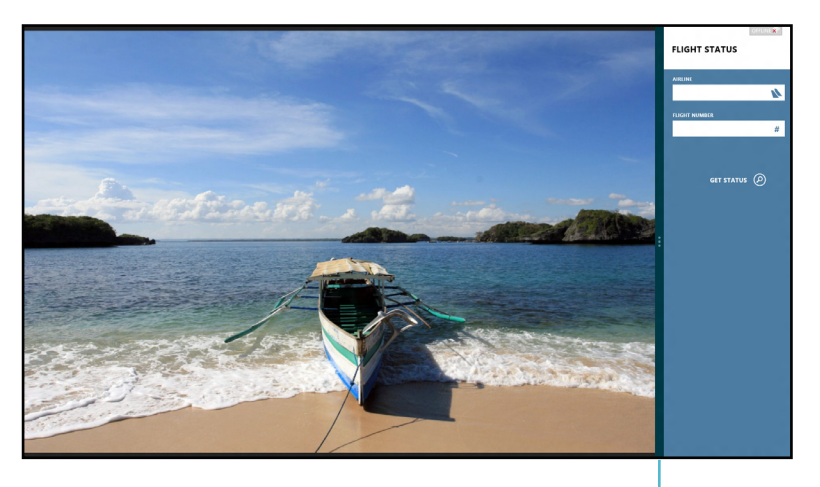

Snap bar (Snap çubuğu)

#### Snap'ı Etkinleştirme

Snap ekranını etkinleştirmek için Dizüstü Bilgisayarınızın dokunmatik yüzeyini veya klavyesini kullanın.

- 1. Başlatmak için uygulamayı tıklatın.
  - 2. Fare işaretçinizi ekranınızın üst tarafına taşıyın.
  - 3. İşaretçi el simgesine dönüştüğünde, uygulamayı ekran panelinin sağ veya sol tarafına sürükleyip bırakın.

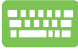

Snap çubuğunu etkinleştirmek için uygulamayı başlatıp Windows tuşu + . 'ya basın. İlk uygulama otomatik olarak daha küçük ekran alanına yerleştirilecektir.

## Wi-Fi bağlantısı

Dizüstü Bilgisayarınızın Wi-Fİ bağlantısını kullanarak e-postalarına ulaşın, Internet'te gezinin ve sosyal ağ siteleri üzerinden uygulamaları paylaşın.

ÖNEMLİ! Bu işlevi etkinleştirmek için **Airplane mode (Uçak modu)** kapatılmalıdır.

## Uçak modunu devre dışı bırakma

Bu modu devre dışı bırakmak için Dizüstü Bilgisayarınızın dokunmatik yüzeyini veya klavyesini kullanın.

- 1. Charm bar (Sihirli çubuk)'u başlatın.
  - 2. Settings (Ayarları) ve ardından Uçak modu simgesini tıklatın.
  - 3. Bu modu kapatmak için ayarlar çubuğunu sola kaydırın.

fn + V'ye basın.

## Wi-Fi'yı Etkinleştirme

Aşağıdaki adımları kullanarak Dizüstü Bilgisayarınızda Wi-Fi'yı etkinleştirin:

- 1. Charm bar (Sihirli çubuk)'u etkinleştirin.
  - 2. Settings (Ayarları) ve ardından simgesini tıklatın.

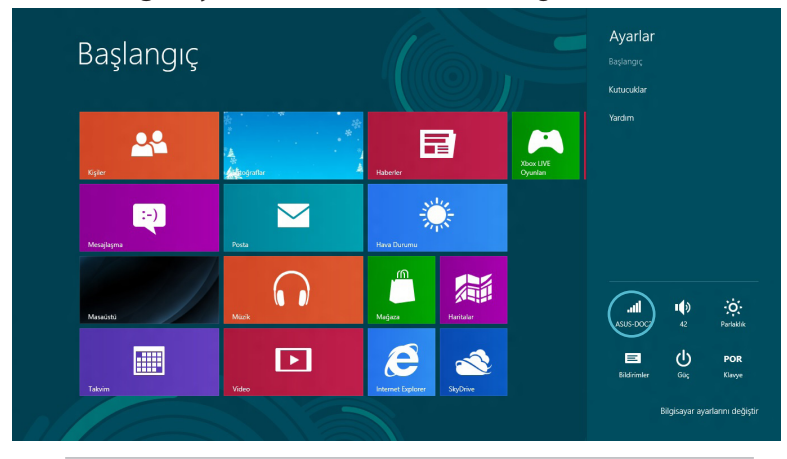

NOT: Airplane mode (Uçak modu) etkinleştirilmiş ise,

۲

Kullanılabilir simgesi yerine yerine görünür.

 $( \bullet )$ 

- 📀 Ağlar Başlangıç Uçak m Kapalı **0**0 al af **Ö** :-)  $\searrow$ SU FR #5 2.40 al ad .al . M atl ati ad ..... ► al ađ ad ASUS-DOCT ASUS-DOC
- 3. Kullanılabilir Wi-Fi bağlantıları listesinden bir erişim noktası seçin.

4. Seçtiğiniz erişim noktası aşağıdaki gibi etkinleştirilir. Ağ bağlantısını başlatmak için **Connect (Bağlan**'ı) tıklatın.

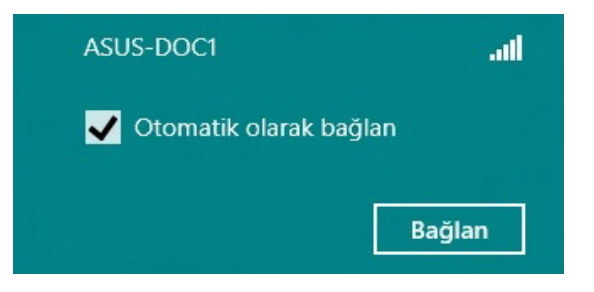

**NOT:** Wi-Fi bağlantısını etkinleştirmek için güvenlik anahtarı girmeniz istenebilir.

۲

(�)

 $( \bullet )$ 

# İşlev tuşları

Dizüstü Bilgisayarının klavyesindeki işlev tuşları komutları tetikleyebilir ve Başlat ekranındaki ASUS yazılım uygulamalarına veya masaüstü uygulamasına erişebilir.

| fn + f1  | Dizüstü Bilgisayarı <b>Sleep mode (Uyku<br/>modu</b> 'na) geçirir                                                            |  |  |  |
|----------|----------------------------------------------------------------------------------------------------|--|--|--|
| fn + f2  | Airplane mode (Uçak modu'nu) açar veya<br>kapatır                                                                            |  |  |  |
|          | <b>NOT:</b> Etkinleştirildiğinde, <b>Airplane</b><br><b>mode[uçak modu]</b> tüm kablosuz<br>bağlantıları devre dışı bırakır. |  |  |  |
| fn + f3  | ( <b>belirli modellerde</b> ) klavye arka ışığı olan<br>Dizüstü Bilgisayar modellerinde klavye<br>parlaklığını azaltır       |  |  |  |
| fn + f4  | ( <b>belirli modellerde)</b> klavye arka ışığı olan<br>Dizüstü Bilgisayar modellerinde klavye<br>parlaklığını artırır        |  |  |  |
| fn + f5  | ekran parlaklığını azaltır                                                                                                   |  |  |  |
| fn + f6  | ekran parlaklığını artırır                                                                                                   |  |  |  |
| fn + f7  | ekran panelini kapatır                                                                                                    |  |  |  |
| fn + f8  | ikinci ekran ayarlarını etkinleştirir                                                                                        |  |  |  |
| fn + f9  | etkinleştirmek veya devre dışı bırakmak için<br>Dokunmatik Yüzey uygulamasını başlatır                                       |  |  |  |
|          | <b>NOT:</b> İkinci ekranın Dizüstü<br>Bilgisayarınıza bağlı olduğundan<br>emin olun.                                         |  |  |  |
| fn + f10 | hoparlörü açar veya kapatır                                                                                                  |  |  |  |
| fn + f11 | hoparlör ses seviyesini azaltır                                                                                              |  |  |  |
| fn + f12 | hoparlör ses seviyesini artırır                                                                                              |  |  |  |

۲

 $( \mathbf{\Phi} )$ 

## Masaüstü uygulaması için işlev tuşları

Dizüstü Bilgisayarınız ayrıca özellikle masaüstü uygulamasında kullanılabilen özel işlev tuşları takımıyla gelir.

ÖNEMLİ! Aşağıdaki işlev tuşlarından herhangi birini kullanmadan önce masaüstü uygulamasını başlatın.

| fn + C          | bu ekran modları arasında geçiş<br>yapmak için <b>ASUS Splendid</b><br><b>Video Enhancement Technology</b><br><b>uygulaması</b> 'a geçer: Gamma<br>Correction (Gamma Düzeltmesi), Vivid<br>Mode (Canlı Modu), Theater Mode<br>(Sinema Modu), Soft Mode (Yumuşak<br>Modu), My Profile (Profilim) ve Normal |
|-----------------|----------------------------------------------------------------------------------------------------|
| fn + V          | <b>ASUS Life Frame uygulamasını<br/>başlatır</b> (daha fazla ayrıntı için sayfa<br>22'ye bakın)                                                                                                    |
| fn + ara çubuğu | <b>ASUS Power4Gear Hybrid<br/>uygulamasını başlatır</b> (daha fazla<br>ayrıntı için sayfa 24'e bakın)                                                                                                    |

۲

 $( \bullet )$ 

( )

# ASUS Özellikli Uygulamalar

### **Life Frame**

Life Frame uygulamasıyla web kamerası işlevlerinizi geliştirin. Bu uygulama ile anlık görüntü oluşturun, fotoğrafları düzenleyin, videolar kaydedin, ses dosyaları kaydedin, web kameranızı güvenlik izleme aygıtı olarak kullanın ve oyunlar oynayın.

**NOT:** Bazı Dizüstü Bilgisayar modelleri Life Frame'i kullanmadan önce kamerayı etkinleştirmenizi gerektirebilir.

#### Life Frame'i başlatma

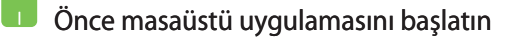

fn + V tuşuna basın.

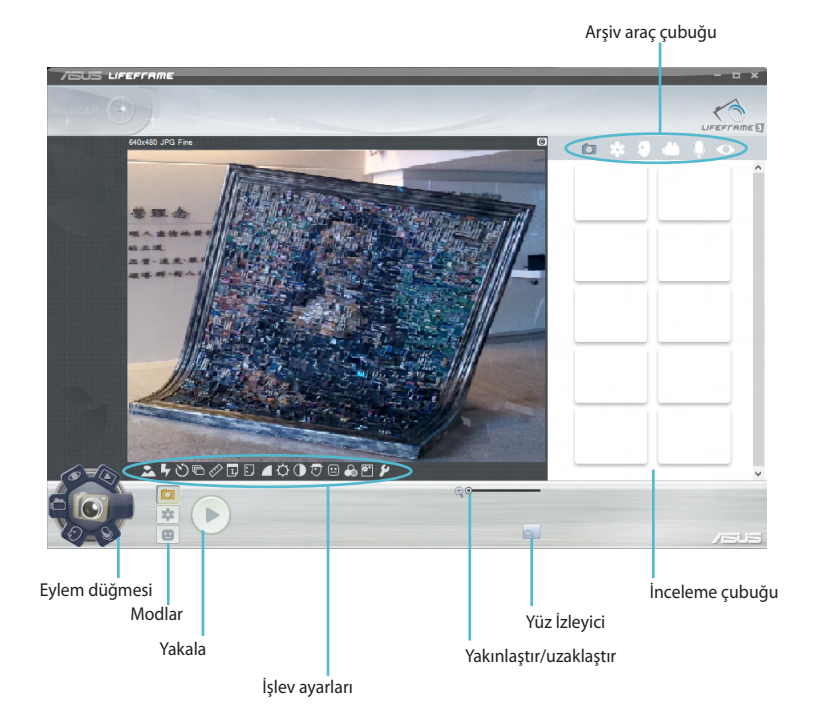

#### Life Frame işlevleri

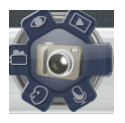

Camera (Kamera)

Web kameranızla resim çekmek için bu işlevi kullanın.

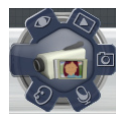

#### **Camcorder (Video Kamera)**

Web kameranızla video çekmek için bu işlevi kullanın.

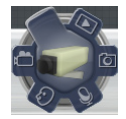

#### **Monitor (Monitör)**

Bu işlev, web kameranızın hareketi algıladığında fotoğrafını çeken güvenli video monitörü olarak kullanmanızı sağlar.

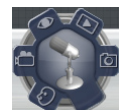

#### Voice Recorder (Ses Kaydedici)

Ses dosyalarını Dizüstü Bilgisayarınıza kaydetmek için bu işlevi kullanın.

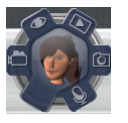

#### Game (Oyun)

Bu işlev web kamerasıyla oyunlar oynamanızı sağlar.

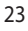

#### **Power4Gear Hybrid**

Power4Gear'deki güç tasarrufu modlarını kullanarak Dizüstü Bilgisayarınızın performansını en iyi duruma getirin.

**NOT:** Dizüstü Bilgisayarınızı güç adaptöründen çıkardığınızda, Power4Gear Hybrid Pil Tasarruf moduna geçer.

#### Power4Gear Hybrid'i başlatma

Önce masaüstü uygulamasını başlatın fin + ara çubuğu'na basın.

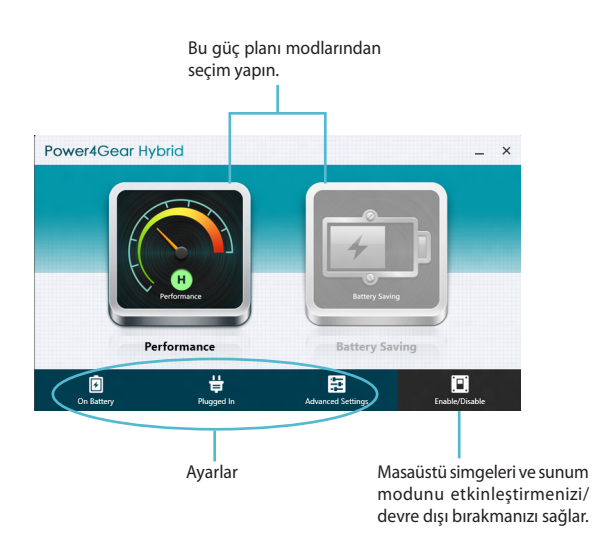

#### **Performans modu**

Dizüstü Bilgisayarınız ile oyun oynama veya iş sunumları yapma gibi yüksek performanslı faaliyetler yaparken bu modu kullanın.

Özelleştirmek için, Power4Gear Hybrid penceresindeki **Performance (Performans)** simgesini ve ardından **Settings (Ayarlar**'ı) tıklatın.

#### **Pil Tasarruf modu**

Bu mod, güç adaptörüne takılıyken veya yalnızca pil gücüyle çalışırken Dizüstü Bilgisayarınızın pil ömrünü uzatır.

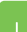

Özelleştirmek için, Power4Gear Hybrid penceresindeki Battery Saving (Pil Tasarrufu) simgesini ve ardından Settings (Ayarlar'ı) tıklatın.

 $(\textcircled)$ 

## **USB** Charger+

USB Şarj Cihazı+, ASUS dizüstü bilgisayarınızın USB şarj bağlantı noktası vasıtasıyla mobil cihazlarınızı hızlı şarj etmenize izin verir.

Bu özellik ayrıca Dizüstü Bilgisayarınız uyku, hazırda bekleme veya kapatma modundayken bile kullanılabilir (belirli modellerde).

**NOT:** USB Şarj Aleti+, **4** simgesine sahip USB 3.0 şarj bağlantı noktasında kullanılabilir.

UYARI: Güvenli kullanım için izlenmesi gereken önemli bilgiler.

#### **USB Charger+ Ayarlarını Kullanma**

USB Şarj Cihazı+ Ayarları, ASUS dizüstü bilgisayarınızın pil gücü ile çalışması sırasındaki USB Şarj Cihazı+ limitini ayarlamanıza izin verir. Bu ayrıca aygıtlarınızı Dizüstü Bilgisayarınız uyku, hazırda bekleme veya kapatma modundayken şarj etmenizi sağlar.

- Masaüstü alanındaki USB Şarj Cihazı+ simgesine a çift tıklayın, daha sonra Ayarlar'a tıklayın.
  - Enable USB Charger+ in battery mode (USB Charger+'i pil modunda etkinleştir'i) işaretleyin.

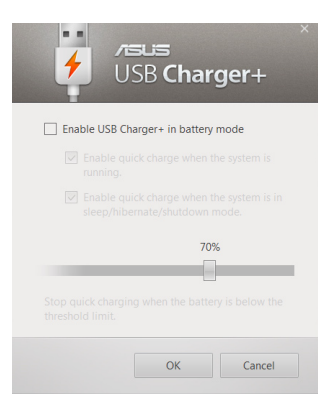

3. Aşağıdaki şarj seçeneklerinden birini veya her ikisini seçin: Enable quick charge when the system is running (Sistem çalışırken hızlı şarjı etkinleştir) veya Enable quick charge when the system is in sleep/hibernate/shutdown mode (Sistem uyku/hazırda bekletme/kapatma modundayken hızlı şarjı etkinleştir).

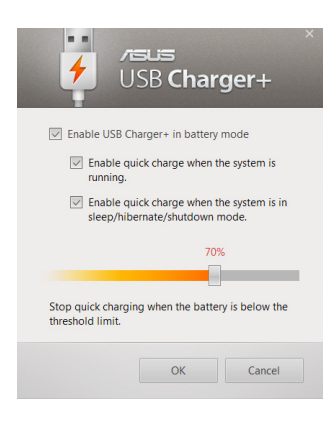

**NOT:** Bazı modellerde USB Charger+ her seçeneği otomatik olarak seçer. Gerekirse, bu iki seçenekten seçimi kaldırabilirsiniz.

- 4. Cihaz şarj limitini ayarlamak için yüzde kaydırıcısını sola veya sağa hareket ettirin.
- 5. Ayarları kaydetmek için TAMAM öğesini tıklatın. Kaydetmek istemiyorsanız, İptal'i tıklatın.

## **Instant On**

Instant On ile Dizüstü bilgisayarınız derin uyku modundayken (Derin S3) pil gücünden tasarruf edin.

**NOT:** Deep S3, ASUS dizüstü bilgisayarınız uyku modundayken pil gücü tasarrufu yapmanıza izin veren bir teknolojidir.

ÖNEMLİ! Bekleme süresi Dizüstü Bilgisayarınızda kalan pil kapasitesine, bilgisayar modeline, yapılandırmaya ve çalıştırma koşullarına göre değişir.

#### **Performans modu**

Performans modu Dizüstü Bilgisayarınızda varsayılan olarak etkindir. Dizüstü Bilgisayarınız derin uyku moduna girmiş olsa bile sistemin iki saniye içinde son çalışma durumuna dönmesini sağlar.

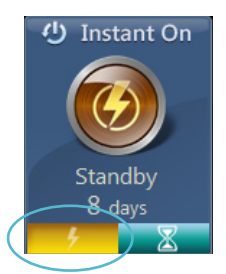

#### Güç Tasarrufu modu

Bu mod, pilin otur (30) gün veya daha fazla kullanılmasına imkan vererek daha uzun bekleme süresi sağlar. Derin uyku moduna girdikten dört saat sonra etkinleştirildiğinde, Dizüstü Bilgisayar yedi saniye gibi kısa bir sürede en son çalışma durumuna geri döner.

![](_page_27_Picture_9.jpeg)

# Her şeyi kaldırma ve Windows'u yeniden yükleme

Dizüstü Bilgisayarı orijinal fabrika ayarlarına geri döndürme bilgisayar ayarlarındaki Remove everything and reinstall (Her şeyi kaldır ve yeniden yükle) seçeneği ile yapılabilir. Bu seçeneği etkinleştirmek için aşağıdaki adımlara bakın:

**ÖNEMLİ!** Bu seçeneği etkinleştirmeden önce tüm verilerinizi yedekleyin.

**NOT:** Bu işlemin tamamlanması biraz zaman alabilir.

- 🚪 1. 🛛 Charm bar (Sihirli çubuk'u) başlatın.
  - 2. Settings (Ayarlar) > Change PC Settings (Bilgisayar Ayarlarını Değiştir) >General (Genel'i) tıklatın.
  - Remove everything and reinstall Windows (Her şeyi kaldır ve Windows'u yeniden yükle) seçeneğini görüntülemek için aşağı ilerleyin. Bu seçenek altında, Get Started (Başlarken'i) tıklatın.

![](_page_28_Figure_7.jpeg)

 Yeniden yükleme ve sıfırlama işlemini tamamlamak için ekran yönergelerini uygulayın.

(�)

# Dizüstü Bilgisayarınızı kapatma

Dizüstü Bilgisayarınızın kapatılması Başlat ekranından veya masaüstü uygulamasından yapılabilir.

- 1. Charm bar (Sihirli çubuk'u) başlatın.
  - Settings (Ayarlar) > Power (Güç) > Shutdown (Kapat'ı) tıklatın.

![](_page_29_Figure_4.jpeg)

![](_page_29_Picture_5.jpeg)

۲

Masaüstü uygulamasından kapatmak için, *alt* + *f4* 'e basarak Kapat penceresini başlatın.

Aşağı açılan listeden Shutdown (Kapat'ı) seçin ve OK (Tamam'ı) tıklatın.

![](_page_29_Picture_8.jpeg)

۲

 $( \bullet )$